## Procedura per accesso a documenti registrati a protocollo ed esposti all'Albo ufficiale di Ateneo

Sono possibili due percorsi:

- 1) Dal repertorio Decreti, e poi passare al repertorio Albo
- 2) Direttamente dal repertorio Albo

Si ricorda che all'atto della registrazione a repertorio (sia Decreti o sia Albo) il documento otterrà due numeri di registrazione, il numero di protocollo (numero progressivo ed unico su base annuale) ed il numero di repertorio (parziale per ciascun repertorio). Ci saranno tanti n. 1 per quanti sono i repertori, mentre ci sarà un solo prot. n. 1 per anno solare.

## 1) Dal repertorio Decreti, e poi passare al repertorio Albo

| RICERCA        |                                                                                     |
|----------------|-------------------------------------------------------------------------------------|
| <b>GLOBALE</b> | Protocollo Protocollo Protocollo Protocollo REPERTORI D' Documenti non protocollati |
| ALTRI          | Ricerca sui Repertori                                                               |
| ALTRE RICERCHE |                                                                                     |
|                | Fascicoli dello 🖉 ANAGRAFICA 🖷 RACCOGLITORI                                         |

1.1) Dalla home page di Titulus, si cliccherà su Ricerca > Repertori

1.2) Si selezionerà il repertorio Decreti > poi si inserirà l'anno (ad es. 2018) e nella parte alta (della schermata) si scriverà una stringa significativa (ad es. Procedura), ottenendo:

|                       | Docume | enti da | 1 a 12 (s  | su 6159)              |                           |          | Data e numero di protocollo                                                                                                    | 1/514         |
|-----------------------|--------|---------|------------|-----------------------|---------------------------|----------|----------------------------------------------------------------------------------------------------|---------------|
|                       |        | Tutti   | i          | (N.Rep. <u>)N.</u>    | <u>Data</u><br>prot/bozza | Soggetto | Oggetto                                                                                                    | Conservazione |
| Ricerca ♪♪            | ā      |         |            | 138766<br>(9408-2018) | 21/12/2018                |          | Decreti<br>GRADUATORIA DI MERITO DEL BANDO REP. 8186/2016, PROT. N. 120385 DEL 16/11/2018 PER IL<br>CONFERIMENTO DI INCARICHI DI COLLABORAZIONE PRESSO LA SCUOLA DI INGEGNERIA<br>CIVILE AMBIENTALE E TERRITORIALE PER LE ATTIVITÀ DI TUTORATO DELL'A A. 2018/2019                                                    | -             |
| Anno N. prot.<br>2019 | ā      |         | ₽ <b>4</b> | 138606<br>(9407-2018) | 21/12/2018                |          | Decreti<br>Approvazione atti procedura di valutazione comparativa per il conferimento di un incarico di<br>collaborazione presso il Dip. ABC per "Elaborazione di schede critiche e bibliografiche di un registo di<br>produzione arredi anni '50-'60'. Codice procedura VALCOMP_2018DABC37 Resp. Dott. Dulio Roberto | -             |

1.3) Questi sono tutti i decreti del 2018 relativi ad una "procedura". Per selezionare quelli relativi ad una sola realtà (ad es. al DEIB), si inserirà la parola / sigla nel campo ricerca

|                                         | Docume | nti da : | 1 a 12 (s      | u 6159)               |                           |          | Data e numero di protocollo 🔽                                                                                                    | *****   | 1/514   |
|-----------------------------------------|--------|----------|----------------|-----------------------|---------------------------|----------|----------------------------------------------------------------------------------------------------|---------|---------|
|                                         |        | Tutti    | i              | (N.Rep.) <u>N.</u>    | <u>Data</u><br>prot/bozza | Soggetto | Oggetto                                                                                                    | Conserv | vazione |
| Ricerca & A<br>✓ Solo estremi<br>DEIB × | ē      |          | ľ              | 138766<br>(9408-2018) | 21/12/2018                |          | Decreti<br>GRADUATORIA DI MERITO DEL BANDO REP. 8186/2018, PROT. N.120385 DEL 16/11/2018 PER<br>CONFERIMENTO DI INCARICHI DI COLLABORAZIONE PRESSO LA SCUOLA DI INGEONERIA<br>CMLE AMBIENTALE E TERRITORIALE PER LE ATTIVITÀ DI TUTORATO DELL'A A. 2018/2019                                                                                                    | L .     |         |
| 2019                                    | 1      | P        | ₽ <u></u>      | 138606<br>(9407-2018) | 21/12/2018                |          | Decreti<br>Approvazione atti procedura di valutazione comparativa per il conferimento di un incarico di<br>collaborazione presso il Dip. ABC per "Elaborazione di schede critiche e bibliografiche di un registo di<br>produzione arredi anni '50-'60'. Codice procedura VALCOMP_2018DABC37 Resp. Dott. Dulio Rober                                                                                       | -<br>D  |         |
| Inizio                                  | à      |          | ₽ <sub>4</sub> | 138597<br>(9406-2018) | 21/12/2018                |          | Decreti<br>Bando di indizione della procedura di valutazione comparativa per il conferimento di tre incarichi di<br>collaborazione presso il Dipartimento di Architettura, Ingegneria delle Costruzioni e Ambiente Costrui<br>- (A.B.C.) per Visioni e progetti condivisi sul terna della ngenerazione urbana delle periferie <sup>®</sup> Prof.sas<br>Nen Raffaella Codice Procedura VALCOMP_2016-DACE41 | o -     | -       |

1.4) Cliccando poi sulla "doppia lentina".Si raffinerà la ricerca, passando – nel nostro esempio - da 6159 a 717 registrazioni.

|                                         | Docum | enti da | 1 a 12 (   | (su 717)              |                           |                                                          | Data e numero di protocollo                                                                                                    | 1/60          |
|-----------------------------------------|-------|---------|------------|-----------------------|---------------------------|----------------------------------------------------------|----------------------------------------------------------------------------------------------------|---------------|
|                                         |       | Tutti   | i          | (N.Rep.) <u>N.</u>    | <u>Data</u><br>prot/bozza | <u>Soggetto</u>                                          | Oggetto                                                                                                    | Conservazione |
| Ricerca P P                             | ā     |         | ľ          | 138467<br>(9387-2018) | 21/12/2018                | BILLO FEDERICA;BILLO<br>FEDERICA;TRIMIGLIOZZI<br>BARBARA | Decreti<br>Decreto di esclusione dalla selezione pubblica del DIPARTIMENTO DI ELETTRONICA.<br>INFORMAZIONE E BIOINGEONERIA - programma di ricerca "RICERCA APPLICATA SU<br>BLOCKCHAIN. ANALISI DELLE TECNOLOGIE E DELLE OPPORTUNITÀ APPLICATIVE DELLE<br>BLOCKCHAIN. 2018_ASSEGN_DEIE JOU" Dott. BLOLGA ALESSANDRO | -             |
| Anno N. prot.<br>2019                   | ā     |         | ₽¢.        | 137683<br>(9324-2018) | 20/12/2018                |                                                          | Decreti<br>Bando per il conferimento di n.1 assegno di ricerca presso il DEIB dal titolo "Tecniche di stima,<br>monitoraggi e sun bri dai dai di sistemi di caleggi per englicazioni critiche" - resp. scientifico prof.<br>L. Fagiano Codice procedura: 2018_ASSEGNI_DEIB_118                                     | -             |
| Inizio                                  | ē     |         | ₽ <b>≙</b> | 136245<br>(9274-2018) | 18/12/2018                |                                                          | Decreti<br>Bando per il conferimento di n.1 assegno di ricerca presso il DEIB dal titolo "Caratterizzazione<br>sperimentale di nuove famiglie di IGBT " - resp. scientifico prof. R. Ottoboni - Codice procedura:<br>2018_ASSEGNI_DEIB_123                                                                         | -             |
| <u>Avanti</u><br><u>Fine</u>            | ė     |         | ₽ <b>4</b> | 136243<br>(9273-2018) | 18/12/2018                |                                                          | Decreti<br>Bando per il conferimento di n.1 assegno di ricerca presso il DEIB dal titolo "Definizione di protocolli<br>per la valutazione biomeccanica di pazienti adulti" - resp. scientifico prof. M. Galli - Codice procedura:<br>2018_ASSEGNI_DEIB_115                                                         | -             |
| Inverti ordine<br>Spam                  | ē     |         | ₽ <b>≙</b> | 136242<br>(9272-2018) | 18/12/2018                |                                                          | Decreti<br>Bando per il conferimento di n.1 assegno di ricerca presso il DEIB dal titolo "Sviluppo di nuovi<br>approcci terapeutici per patologie cardiovascolari" - resp. scientifico proff. R. Vismara - G. Fiore -<br>Codice procedura: 2018_ASSEGNI_DEIB_121                                                   | -             |
| Stampa registro                         | à     |         | ₽ <b>4</b> | 136241<br>(9271-2018) | 18/12/2018                |                                                          | Decreti<br>Bando per il conferimento di n.1 assegno di ricerca presso il DEIB dal titolo "Progetto di aggregatori<br>per la gestione di microreti con generazione distribuita" - resp. scientifico proff. R. Scattolini - L.<br>Fagiano - Codice procedura: 2018_ASSEGNI_DEIB_122                                  | -             |
| <u>Stampe</u><br>Raccogli               | ā     |         | ₽¢.        | 136238<br>(9270-2018) | 18/12/2018                |                                                          | Decreti<br>Bando per il conferimento di n.1 assegno di ricerca presso il DEIB dal titolo "Realizzazione di funzioni<br>di ottimizzazione reattiva e proattiva in una rete metro SDN/NFV" - resp. scientifico prof. G. Maier -<br>Codice procedura: 2018_ASSEGNI_DEIB_119                                           | -             |
| 1 I I I I I I I I I I I I I I I I I I I |       |         |            |                       |                           |                                                          |                                                                                                    |               |

1.5) Dall'analisi dell'elenco si possono fare alcune considerazioni:

- a) Esiste un codice procedura che "raggruppa" documenti relativi al medesimo affare (ad es. Codice procedura: 2018\_ASSEGNI\_DEIB\_118), lo si potrà utilizzare per cercare più efficacemente i documenti (ad es. scrivendo DEIB\_118 al punto 1.2 di questa procedura);
- b) I documenti possono essere stati fascicolati, e compare l'icona del fascicolo ( he ) nella colonna delle informazioni. Ma risalire ai documenti tramite fascicolo potrebbe essere poco efficacie, perché ciascuno<sup>1</sup> può vedere i fascicoli della propria UOR.
- 1.6) Cliccando sul protocollo 137683 del 201/12/2018, visualizzerò la scheda del repertorio Decreti che mi fornirà oltre ai dati propri della registrazione altre informazioni e chiavi di accesso.

|                                  | A                                                                                                    | nnotazione Impronta Nuovo CC Storia                       |
|----------------------------------|----------------------------------------------------------------------------------------------------|-----------------------------------------------------------|
| titulus                          | Decreti<br>Repertorio n. 9324/2018<br>Prot n. 137683 del 20/12/2018 (2018-PoliCle-0137683)                                                                                                    | 2 di 717                                                  |
| Elenco                           |                                                                                                    |                                                           |
| Inizio                           | A mezzo Posta Prioritaria                                                                                                    |                                                           |
| <u>Indietro</u>                  | Oggetto Bando per il conferimento di n.1 assegno di ricerca presso il DEIB dal titolo "Tecniche di stima, monit<br>per applicazioni critiche" - resp. scientifico prof. L. Fagiano - Codice procedura: 2018 ASSEGNI DEIB                                        | oraggio e analisi dai dati di sistemi di cablaggio<br>118 |
| Avanti                           | F                                                                                                    |                                                           |
| <u>Fine</u>                      | Allegati 1 - 1;<br>Classif. III/13 - Progetti e finanziamenti                                                                                                    |                                                           |
| Raccoglitori                     | Responsabilità<br>Fascicolo 2018-III/13.670 «Assegni di ricerca -Dipartimento di Elettronica, Informazione e Bioingegneria - "Tecniche di stimu                                                                                                    | n, monitoraggio e                                         |
| Nuovo                            | analisi dai dati di sistemi di cablaggio per applicazioni critiche" - resp. scientifico prof. L. Fagiano - Codice proced<br>2018_ASSEGNI_DEIB_118»                                                                                                    | l <u>ura:</u> X                                           |
| Ripeti nuovo                     | UOR-RPA PDOC - Servizio gestione personale docente - Billo Federica<br>CC DEIB., Dipartimento Elettronica, Informazione e Bioingegneria - Conti Eabio                                                                                                    | Fascicolo di procedimento                                 |
| Ripeti in<br>fascicolo           | DEIB - Dipartimento Elettronica, Informazione e Bioingegneria - Tartaglia Dora<br>DEIB - Dipartimento Elettronica, Informazione e Bioingegneria - Maniscalco Maria Carmen Dora                                                                                  | (percorso per soli                                        |
| Nuovo in<br>fascicolo            | Workflow Applicati                                                                                                    | amministratori di sistema)                                |
| Replica Doc.                     | Richiesta di pubblicazione nel repertorio ALBO (id: IN00170928)                                                                                                    | 45/04/0040 40-07-40                                       |
| Modifica                         | Richiesta di pubblicazione nel repertorio ALBO [Pubblicazione nel repertorio ALBO] PDOC - Servizio gestione personale docente - Billo Federica                                                                                                    | 15/01/2019 - 10:07:19                                     |
| Annulla                          | Altro                                                                                                    |                                                           |
| Richiedi                         | Pubblicazioni all'Albo                                                                                                    |                                                           |
| Copia in                         |                                                                                                    |                                                           |
| fascicolo<br>Copia               | File Link al repertorio "Albo U                                                                                                    | Jfficiale di Ateneo"                                      |
| Collegamento                     | Bando AdR Fagiano DEIB118.pdf 😫 🗟 🖉 🚆 🚳 🧝                                                                                                    |                                                           |
| <u>invia in</u><br>conservazione | BANDO ASSEGNI copertina<br>2018 ASSEGNI DEIB 118.pdf 🔒 🟠 🔤 🕋 20/12/2018 -                                                                                                    | <u>13:40:38</u>                                           |
| Cerca                            | Informazioni di servizio                                                                                                    |                                                           |
| Workflow                         | ld 1350290 鼹 😥 🖂                                                                                                    |                                                           |
| Stampa Info                      | Registrazione DEIB - Dipartimento Elettronica, Informazione e Bioingegneria - Maniscalco Maria Carmen Dora         20/12/           Ultima modifica DEIB - Dipartimento Elettronica, Informazione e Bioingegneria - Maniscalco Maria Carmen Dora         20/12/ | 2018<br>2018                                              |

<sup>&</sup>lt;sup>1</sup> L'accesso ai documenti di tutte le UOR è consentito solo gli amministratori di sistema (cui si assimila il Direttore Generale).

|                           |                                                                                                    | Annotazione Impronta                                                                                                    | Nuovo RPA NuovoCC Rigetta Storia                 |
|---------------------------|----------------------------------------------------------------------------------------------------|----------------------------------------------------------------------------------------------------|--------------------------------------------------|
| titulus                   | Albo Ufficiale di Ateneo<br>Repertorio n. 195/2019<br>Prot n. 4988 del 15/01/2019 (2019-PoliCle-0004988) |                                                                                                    | 1 di 1                                           |
| Elenco                    | Pubblicaz. dal 15/01/2019 al 11/02/2019<br>Tipologia Bandi                                               |                                                                                                    | _                                                |
| Inizio                    | Referta referta 20190212 1361330 xml                                                                     | Da notare la presenza del file "referta"                                                                                   |                                                  |
| Indietro                  | Resp. pubblicazione SPPA - Albo on line - Minora Giulana                                                 | con la cronologia dell'esposizione                                                                                         |                                                  |
| Aventi                    | Richiedente Politecnico di Milano - PDOC - Servizio ge                                                   | all'Albo in modalità di accesso web                                                                                        |                                                  |
| Avanu                     | Oggetto                                                                                                  | assa prassa il DEID del titole l'Essenisha di atima, maniferanza                                                           | o o poplici dai dati di sistemi di soblaggio por |
| Fine                      | applicazioni critiche" - resp. scientifico prof. L.                                                      | Fagiano - Codice procedura: 2018_ASSEGNI_DEIB_118                                                                          | o e analisi dal dal di sistemi di cablaggio per  |
| Fascicoli                 | Allegati 1 - 1                                                                                           |                                                                                                    |                                                  |
| Raccoglitori              | Classif. I/7 - Archivio (conservazione illimitata)                                                       |                                                                                                    |                                                  |
| Nuovo                     | Responsabilità<br>UOR-RPA SPPA - Albo on line - Minera Giuliana                                          |                                                                                                    | 15/01/2019                                       |
| Ripeti nuovo              | Workflow Applicati                                                                                       |                                                                                                    |                                                  |
| Replica Doc.              | Pubblicazione ALBO [id: IN00170929]                                                                      | annulla                                                                                                    |                                                  |
| Annulla                   | Start Workflow<br>Scelta della tipologia e dell'ambito [Scelta della tipologia e dell'ambito]            | PDOC - Servizio gestione personale docente - Billo Federica<br>PDOC - Servizio gestione personale docente - Billo Federica | 15/01/2019 - 10:07:18<br>15/01/2019 - 10:07:27   |
| Richiedi                  | Scelta del periodo di pubblicazione [Scelta del periode di pubblicazione]                                | PDOC - Servizio gestione personale docente - Billo Federica                                                                | 15/01/2019 - 10:07:43                            |
| pubblicazione             | Avanzare con l'iter [Sostituire l'allegato col file firmato [Attenzione]                                 | SPPA - Albo on line - Minora Giuliana                                                                                      | 15/01/2019 - 10:44:54                            |
| fascicolo                 | Protocolla [Protocolla]                                                                                  | SPPA - Albo on line - Minora Giuliana                                                                                      | 15/01/2019 - 10:44:59                            |
| Copia<br>Collegamento     | Altro                                                                                                    |                                                                                                    |                                                  |
| <u>Stampa</u><br>Ricevuta | Link                                                                                                    |                                                                                                    |                                                  |
| Cerca                     | Link Prot n.1376 3 del 20/12/2018                                                                        |                                                                                                    |                                                  |
| Workflow                  | Documenti informatici 🖩                                                                                  |                                                                                                    |                                                  |
| Stampa Info               | File<br>Bando AdR Fagiano DEIB118.pdf                                                                    | Stato Ultima ve                                                                                                    | rsione                                           |
| Foto originale            | BANDO ASSEGNI copertina                                                                                  | <u>-13/01/2018</u>                                                                                                    | 10.01.11                                         |
|                           | 2018 ASSEGNI DEIB 118.pdf                                                                                | <u>15/01/2019</u>                                                                                                    | - 10:07:17                                       |
| Menu                      | Informazioni di servizio                                                                                 |                                                                                                    |                                                  |
|                           | Registrazione PDDC - Servizio gestione personale docen                                                   | te - Billo Federica 15/01/2019                                                                                             |                                                  |
|                           |                                                                                                    |                                                                                                    |                                                  |

## 1.7) Cliccando sul link all'Albo Ufficiale di Ateneo si apre la scheda del reperotrio Albo

1.8) Cliccando sull'icona <sup>/</sup> HTML si visulizza la referta di pubblicazione <sup>2</sup>:

| epertorio <b>Albo Ufficiale di</b>                                          | Ateneo Numero ALBO^PoliCle-20190000195                                                                                                    |                                                            |                                                                                                    |
|-----------------------------------------------------------------------------|----------------------------------------------------------------------------------------------------|------------------------------------------------------------|----------------------------------------------------------------------------------------------------|
| otocollo 0004988 del 2019                                                   | -01-15                                                                                                    |                                                            |                                                                                                    |
| ubblicazione dal 2019-01-1                                                  | 5 al 2019-02-11                                                                                                    |                                                            |                                                                                                    |
| chiedente Billo Federica                                                    |                                                                                                    |                                                            |                                                                                                    |
|                                                                             |                                                                                                    |                                                            |                                                                                                    |
|                                                                             |                                                                                                    |                                                            |                                                                                                    |
| toria                                                                       |                                                                                                    |                                                            |                                                                                                    |
| toria<br>Evento della storia                                                | Operatore                                                                                                    | Data                                                       | Note                                                                                                    |
| <b>toria</b><br>Evento della storia<br>creazione                            | Operatore<br>Billo Federica (PDOC - Servizio gestione personale<br>docente)                                                                           | Data<br>2019-01-<br>15T10:07:17                            | Note<br>Versione Titulus: 04.04.02.02                                                                                               |
| toria<br>Evento della storia<br>creazione<br>assegnazione per<br>competenza | Operatore           Billo Federica (PDOC - Servizio gestione personale docente)           Billo Federica (PDOC - Servizio gestione personale docente) | Data<br>2019-01-<br>15T10:07:17<br>2019-01-<br>15T10:07:17 | Note       Versione Titulus: 04.04.02.02       Minora Giuliana (SPPA - Albo on line) è responsabile del procedimento amministrativo |

<sup>&</sup>lt;sup>2</sup> Le date di pubblicazione sono relativa al 2019, ma siamo partiti dalla selezione del repertorio Decreti del 2018 (fine) e quindi ecco che la pubblicazione è agita nel 2019.

## 2. Direttamente dal repertorio Albo

2.1) Dalla home page di Titulus, si cliccherà su Ricerca > Repertori

| RICERCA        |                                                                           |
|----------------|---------------------------------------------------------------------------|
| <b>GLOBALE</b> | Protocollo<br>Protocollo<br>PARTENZA I Protocollo<br>TRA UFFICI REPERTORI |
|                | Ricerca sui Repertori                                                     |
| ALTRE RICERCHE |                                                                           |
|                |                                                                           |

2.2) Si selezionerà il repertorio Albo > poi si inserirà l'anno (ad es. 2018) e nella parte alta (della schermata) si scriverà una stringa significativa (ad es. Procedura), ottenendo:

|                    | Docume | enti da ' | 1 a 12 (s                                                                                                    | su 3882)              |                           |                                                                                                    | Data e numero di protocollo 🔽                                                                                                    | 1/32          |
|--------------------|--------|-----------|----------------------------------------------------------------------------------------------------|-----------------------|---------------------------|----------------------------------------------------------------------------------------------------|----------------------------------------------------------------------------------------------------|---------------|
|                    |        | Tutti     | i                                                                                                    | (N.Rep. <u>)N.</u>    | <u>Data</u><br>prot/bozza | Soggetto                                                                                                    | Oggetto                                                                                                    | Conservazione |
| Ricerca 🎤 🎗        | ē      |           |                                                                                                    | 138741<br>(5483-2018) | 21/12/2018                | Politecnico di Milano -<br>DABC - Dipartimento<br>Architettura, Ingegneria<br>delle Costruzioni e<br>Ambiente Costruito | Albo Ufficiale di Ateneo<br>Bando di indizione della procedura di valutazione comparativa Didattica Innovativa per il conferimento<br>di un incarico di collaborazione presso il Dipartimento di Architettura, Ingegneria delle Costruzioni e<br>Ambiente Costruito - (A.B.C.) per "Didattica innovativa "dalle conoscenze tecniche alle soft skill: prove<br>di dialogo tra università e impresa" Prof. Morena Marzia, Codice Procedura VALCOMP_D.I.<br>2018DAEC11 | -             |
| 2019<br>Inizio     | ē      |           | Image: A start of the start of the start | 138690<br>(5482-2018) | 21/12/2018                | Politecnico di Milano -<br>DABC - Dipartimento<br>Architettura, Ingegneria<br>delle Costruzioni e<br>Ambiente Costruito | Albo Ufficiale di Ateneo<br>Approvazione atti procedura di valutazione comparativa per il conferimento di un incarico di<br>collaborazione presso il Dip. ABC per "Elaborazione di schede critiche e bibliografiche di un registo di<br>produzione arredi anni '50-'60''. Codice procedura VALCOMP_2018DABC37 Resp. Dott. Dulio Roberto                                                                                                    | -             |
| Indietro<br>Avanti | ē      |           | ľ                                                                                                    | 138687<br>(5481-2018) | 21/12/2018                | Politecnico di Milano -<br>DABC - Dipartimento<br>Architettura, Ingegneria<br>delle Costruzioni e<br>Ambiente Costruito | Albo Utificiale di Ateneo<br>Bando di indizione della procedura di valutazione comparativa per il conferimento di tre incarichi di<br>collaborazione presso il Dipartimento di Architettura, Ingegneria delle Costruzioni e Ambiente Costruito<br>- (A.B.C.) per Visioni e progetti condivisi sul tema della ngenerazione urbana delle periferie <sup>-</sup> Prof.ssa<br>Nern Raffaella Codice Procedura VALCOMP_2018-DABC41                                       | -             |

- 2.3) Anche qui sarà opportuna una restrizione selettiva, inserendo la parola DEIB nella riga qui evidenziata dal riquadro rosso (vedi al punto 1.4 di questa procedura).
- 2.4) Otteniamo, in questo esempio, la selezione dei 559 documenti esporti all'Albo Ufficiale di Ateneo, relativi al DEIB:

|  |                                                                                                    | Docume | enti da | 1 a 12 (s | su 559)               |                           |                                                                                                | Data e numero di protocollo                                                                                                    | 000                                                                                                    | 1/47          |
|--|----------------------------------------------------------------------------------------------------|--------|---------|-----------|-----------------------|---------------------------|------------------------------------------------------------------------------------------------|----------------------------------------------------------------------------------------------------|----------------------------------------------------------------------------------------------------|---------------|
|  |                                                                                                    |        | Tutti   | i         | (N.Rep.) <u>N.</u>    | <u>Data</u><br>prot/bozza | Soggetto                                                                                       | Oggetto                                                                                                    |                                                                                                    | Conservazione |
|  | titulus Ricerca ♪ ♪ Solo estremi                                                                         | ē      |         | ľ         | 135997<br>(5409-2018) | 18/12/2018                | Politecnico di Milano -<br>DEIB - Dipartimento<br>Elettronica, Informazione<br>e Bioingegneria | Albo Ufficiale di Ateneo<br>Bando n. 108/2018/DEIB Procedura di valutazione comparativa per il conferim<br>collaborazione presso il Dipartimento di Elettronica, Informazione e Bioingegne<br>supporto alla ricerca: "Implementazione accelerata della decodifica di codici Lo<br>(LDPC) su processori multi-core basati su architettura x80-res, port Mauzio                                 | ento di un incarico di<br>ria per attività di<br>w-Density Parity Check<br>o Magarini.                        | -             |
|  | Anno N. prot.<br>2019                                                                                    | ē      |         | ľ         | 134482<br>(5352-2018) | 14/12/2018                | Politecnico di Milano -<br>DEIB - Dipartimento<br>Elettronica, Informazione<br>e Bioingegneria | Albo Ufficiale di Ateneo<br>Decreto approvazione atti Bando n.97/2018/DEIB. Procedura di valutazione co<br>conferimento di un incarico di collaborazione presso il Dipartimento di Elettroni<br>Bioingegneria per attività di supporto alla ricerca: "Impatto di mappe di vapore s                                                                                                    | mparativa per il<br>:a, Informazione e<br>su sistemi GEO-SAR".                                                | -             |
|  | Inizio<br>Indietro<br><u>Avanti</u>                                                                      | Ċ      |         |           | 133559<br>(5313-2018) | 13/12/2018                | Politecnico di Milano -<br>DEIB - Dipartimento<br>Elettronica, Informazione<br>e Bioingegneria | Albo Ufficiale di Ateneo<br>Bando n. 105/2018/DEB. Procedura di valutazione comparativa per il conferim<br>collaborazione presso il Dipartimento di Elettronica, Informazione e Bioingegne<br>supporto alla ricerca: "Valutazione di applicativo e metodologia per la creazione<br>con coinvolgimento di studenti universitari con DSA per l'apprendimento della li<br>Prof. Licia Sbattella. | ento di un incarico di<br>ria per attività di<br>e di storie multimediali<br>ngua inglese <sup>*</sup> -Resp. | -             |
|  | Eine<br>Inverti ordine                                                                                   | ē      |         |           | 133556<br>(5312-2018) | 13/12/2018                | Politecnico di Milano -<br>DEIB - Dipartimento<br>Elettronica, Informazione<br>e Bioingegneria | Albo Ufficiale di Ateneo<br>Decreto approvazione atti bando n 99/2018/DEIB. Procedura di valutazione coi<br>conferimento di un incarico di collaborazione presso il Dipartimento di Elettroni<br>Bioingegneria per attività di supporto alla ricerca: "Optimo osservatorio permar<br>interattive nell'ambito dei giocatto" prot. n. 10/22617 dei 21/11/2018 - [UOR: S                         | nparativa per il<br>:a, Informazione e<br>iente sulle tecnologie<br>1000129 - Classif. VII/16]                | -             |
|  | Spam<br>Stampa registro<br>Controllo                                                                     | ť      |         | -<br>Lui  | 132712<br>(5271-2018) | 12/12/2018                | Politecnico di Milano -<br>PTA - Servizio gestione<br>personale tecnico<br>amministrativo      | Albo Ufficiale di Ateneo<br>DD selezione pubblica per esami a 1 unità di Tecnologo ai sensi dell¿art. 24 bi<br>rapporto di lavoro subordinato a tempo determinato della durata di 18 mesi, a ti<br>settimanali) per le esigenze Dipartimento di Elettronica, Informazione e Bioinge<br>Milano. PROCEDURA DI SELEZIONE PUBBLICA TECNOLOGO_DEIB_152_7<br>DOMANDA.                               | s della L. 240/2010, con<br>empo pieno (36 ore<br>gneria del Politecnico di<br>2018 Allegati:                 | -             |
|  | <u>Stampe</u><br>Raccogli                                                                                | Ē      |         | ł         | 132333<br>(5256-2018) | 11/12/2018                | Politecnico di Milano -<br>PDOC - Servizio<br>gestione personale<br>docente                    | Albo Ufficiale di Ateneo<br>Bando per il conferimento di n.1 assegno di ricerca presso il DEIB dal titolo "Va<br>della ripolarizzazione ventricolare legata al bed rest di lunga durata"- resp. scie<br>Codice procedura: 2018_ASSEGNI_DEIB_111                                                                                                    | lutazione delle variazioni<br>ntifico prof. E. Caiani -                                                       | -             |
|  | Esporta a CSV<br>Invia in                                                                                | ē      |         |           | 132328<br>(5255-2018) | 11/12/2018                | Politecnico di Milano -<br>PDOC - Servizio<br>gestione personale<br>docente                    | Albo Ufficiale di Ateneo<br>Bando per il conferimento di n.1 assegno di ricerca presso il DEIB dal titolo "Es<br>Apprendimento Immersivo basate su realtà aumentata e realtà virtuale"- resp. :<br>Lanzi - Codice procedura: 2018_ASSEGNI_DEIB_109                                                                                                    | perienze di<br>scientifico prof. P.L.                                                                         | -             |
|  | <u>conservazione</u><br><u>Rimuovi dal</u><br><u>fascicolo</u><br><u>Rimuovi minuta</u><br>dal fascicolo | ē      |         |           | 132313<br>(5253-2018) | 11/12/2018                | Politecnico di Milano -<br>DEIB - Dipartimento<br>Elettronica, Informazione<br>e Bioingegneria | Albo Ufficiale di Ateneo<br>Decreto approvazione atti bando n.96/2018/DEIB. Procedura di valutazione con<br>confermento di un incarico di collaborazione presso il Dipartimento di Elettroni<br>Bioingegneria per attività di supporto alla ricerca: 'Valutazione prestazioni cam<br>schermate' - DESERTA.                                                                                    | nparativa per il<br>:a, Informazione e<br>ere anecoiche                                                       | -             |
|  | Inserisci in<br>fascicolo                                                                                | Ē      |         |           | 132279<br>(5248-2018) | 11/12/2018                | Politecnico di Milano -<br>PDOC - Servizio<br>gestione personale<br>docente                    | Albo Ufficiale di Ateneo<br>Bando per il conferimento di n.1 assegno di ricerca presso il DEIB dal titolo "An<br>di controllo e stima per veicoli basati su videocamere"- resp. scientifico prof. S.<br>procedura: 2018_ASSEGNI_DEIB_107                                                                                                    | alisi e sviluppo di sistemi<br>Savaresi - Codice                                                              | -             |
|  | Nuovo RPA                                                                                                | ē      |         | ľ         | 132274<br>(5247-2018) | 11/12/2018                | Politecnico di Milano -<br>PDOC - Servizio<br>gestione personale<br>docente                    | Albo Ufficiale di Ateneo<br>Bando per il conferimento di n.1 assegno di ricerca presso il DEIB dal titolo "SF<br>semantica per l'integrazione di servizi nell'Interoperabily Framework S2R'- res<br>Rossi - Codice procedura: 2018_ASSEGNI_DEIB_106                                                                                                    | RINT - Automazione<br>p. scientifico prof. M.                                                                 | -             |
|  |                                                                                                    |        |         |           |                       |                           |                                                                                                |                                                                                                    |                                                                                                    |               |

2.5) Cliccando sul protocollo n. 135997 del 18/12/2018, si visualizza la scheda di registrazione all'Albo (si rimanda al punto 1.8 di questa procedura per la gestione della visualizzazione della referta) :

|                           |                                                                                                    | Annotazione                                                                                                    | Impronta Nuovo RPA NuovoCC Rigetta Storia                                                                                     |
|---------------------------|----------------------------------------------------------------------------------------------------|----------------------------------------------------------------------------------------------------|----------------------------------------------------------------------------------------------------|
| titulus                   | Albo Ufficiale di Ateneo<br>Repertorio n. 5409/2018<br>Prot n. 135997 del 18/12/2018 (2018-PoliCle-0135                                                  | 997)                                                                                                    | 1 di 559                                                                                                    |
| Elenco                    | Pubblicaz. dal 18/12/2018 al 04/01/2019<br>Tipologia Bandi                                                                                               |                                                                                                    |                                                                                                    |
| Inizio                    | Referta 20190105 1347580.xml                                                                                                    |                                                                                                    |                                                                                                    |
| Indietro                  | Resp. pubblicazione SPPA - Albo on line - Minora Giuliana                                                                                                |                                                                                                    |                                                                                                    |
| Avanti                    | Richiedente <u>Politecnico di Milano - DEIB - Dipartime</u><br>Bioingegneria                                                                             | nto Elettronica, Informazione e                                                                                                    |                                                                                                    |
| Fine                      | Oggetto                                                                                                    |                                                                                                    |                                                                                                    |
| Fascicoli                 | Bando n. 108/2018/DEIB. Procedura di val<br>Informazione e Bioingegneria per attività di<br>processori multi-core basati su architettura                 | utazione comparativa per il conferimento di un incar<br>i supporto alla ricerca: "Implementazione accelerata<br>x86" resp. prof. Maurizio Magarini. | ico di collaborazione presso il Diparlimento di Elettronica,<br>della decodifica di codici Low-Density Parity Check (LDPC) su |
| Raccoglitori              |                                                                                                    |                                                                                                    |                                                                                                    |
| Nuovo                     | Allegati 0 - nessun allegato;<br>Classif. I/7 - Archivio (conservazione illimitata)                                                                      |                                                                                                    |                                                                                                    |
| Ripeti nuovo              | Responsabilità                                                                                                    |                                                                                                    | 40/40/004058-4                                                                                                    |
| Replica Doc.              | Workflow Applicati                                                                                                    |                                                                                                    | 10/12/2010                                                                                                    |
|                           | Pubblicazione ALBO [id: IN00167691]                                                                                                    | annulla                                                                                                    |                                                                                                    |
| Annulla                   | Start Workflow                                                                                                    | DEIB - Dipartimento Elettronica, Informazione e Bioi                                                                                                | ngegneria - Gasti Maria Rosa 18/12/2018 - 11:36:36                                                                            |
| Richiedi<br>pubblicazione | Scelta della tipologia e dell'ambito [Scelta della tipologia e dell'ambito]<br>Scelta del periodo di pubblicazione [Scelta del periodo di pubblicazione] | DEIB - Dipartimento Elettronica, Informazione e Bioi<br>DEIB - Dipartimento Elettronica, Informazione e Bioi                                        | ngegneria - Gasti Maria Rosa 18/12/2018 - 11:36:48                                                                            |
| Copia in                  | Attenzione: sostituire l'allegato col file firmato [Attenzione]                                                                                          | SPPA - Albo on line - Minora Giuliana                                                                                                    | 18/12/2018 - 14:28:01                                                                                                    |
| fascicolo                 | Avanzare con l'iter [Sostituire l'allegato col file firmato]                                                                                             | SPPA - Albo on line - Minora Giuliana                                                                                                    | 18/12/2018 - 14:28:05                                                                                                    |
| Collegamento              | Protocolla [Protocolla]                                                                                                    | SPPA - Albo on line - Minora Giuliana                                                                                                    | 18/12/2018 - 14:28:10                                                                                                    |
| <u>Stampa</u><br>Ricevuta | Altro                                                                                                    |                                                                                                    |                                                                                                    |
| Cerca                     |                                                                                                    |                                                                                                    |                                                                                                    |
| Workflow                  | Link<br>Link Prot p 135825 del 18/12/2018                                                                                                    |                                                                                                    |                                                                                                    |
|                           | Documenti informatici                                                                                                    |                                                                                                    |                                                                                                    |
| Stampa Info               | File                                                                                                    | Stato                                                                                                    | Ultima versione                                                                                                    |
| Foto originale            | Bando n. 108DEIB rev firmato.pdf 😫 🖬 🚷                                                                                                    |                                                                                                    | <u>18/12/2018 - 11:36:35</u>                                                                                                  |
|                           |                                                                                                    |                                                                                                    |                                                                                                    |
| Menu                      | Informazioni di servizio                                                                                                    |                                                                                                    |                                                                                                    |
| Menu                      | Informazioni di servizio<br>Id 1347580 器 诊 凶                                                                                                    |                                                                                                    |                                                                                                    |